## Chipkartenausgabe in Einzelausgabe:

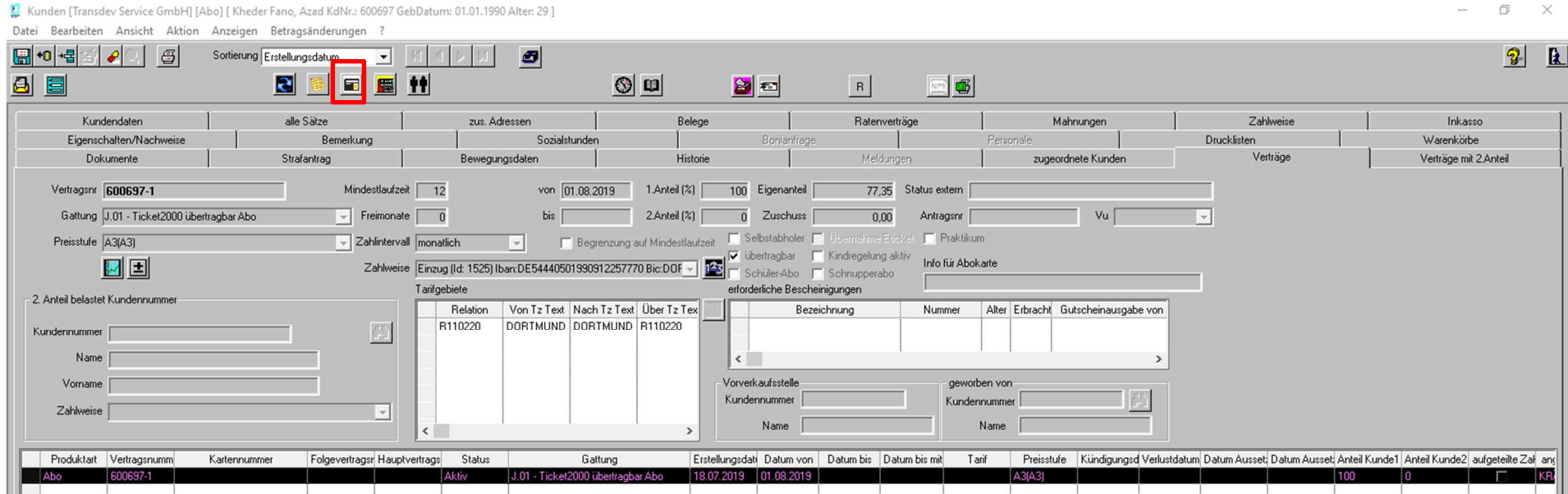

| EFM Initialisierung                                                                                                    | _          |             |
|----------------------------------------------------------------------------------------------------|------------|-------------|
| Datei Bearbeiten Aktion Anzeigen ?                                                                                              |            |             |
| +0 - ≦ Sortierung LfdNr I I I I                                                                                                 |            | <b>₽</b>    |
| $\checkmark$                                                                                                    |            |             |
| (no name)<br>(* sofott<br>Personalisierungsgerä<br>IP/Hostname<br>Geräte-Typ                                                    |            |             |
| Lfdnr Druckdatum Gedruckt Vorgangsnum Nummer2 angelegt von angelegt am geändert von geändert am Typ Kundennummer Name Vorname P | PLZ Ort    | Strasse     |
| 1 🗖 600697-1 KRÄMER 18.07.2019 1 KRÄMER 18.07.2019 1 Abokarte 600697 Kheder Fano Azad 44147                                     | 7 Dortmund | Lessingstr. |
|                                                                                                    |            |             |

ð X

## Protokoll Chipkartenbeschreibung – ohne Fehlermeldung alles i.O.

| 🚾 Ausgabe Berechtigung                                                                                  |
|----------------------------------------------------------------------------------------------------|
| Start: Ausgabe der Berechtigung zu Vertrag: 600697-1                                                    |
| Das Nutzermedium <nmappinstanzid: 5003769="" 6508=""> wird geprüft.</nmappinstanzid:>                   |
| Die Prüfung des Nutzermediums <nmappinstanzld: 5003769="" 6508=""> ist abgeschlossen.</nmappinstanzld:> |
| Lagerbuchkopf eingefügt                                                                                 |
| Lagerbuchbew eingefügt                                                                                  |
| Artikel-Ident: 5. Umbuchen: ABO-NB -> KL                                                                |
| Die Berechtigung wurde erfolgreich ausgegeben. Vertrag: 600697-1 Berechtigung: 129/6508                 |
| Es wurden 0 SAMs dem SAM-Inventar hinzugefügt.                                                          |
| Es wurden 2 SAMs im SAM-Inventar aktualisiert.                                                          |
| Der Vertrag 600697-1 wurde erfolgreich personalisiert.                                                  |
| Ende: Ausgabe der Berechtigungen zu Vertrag: 600697-1                                                   |

Der Ausdruck des Anschreibens erfolgt im Anschluss. Der Vorschlag zum Drucken kommt zwar automatisch – funktioniert aber nicht. Bitte den Weg wie folgt gehen:

| 🗧 EFM Initialisierung                                                                                                    | _        |             | <  |
|----------------------------------------------------------------------------------------------------|----------|-------------|----|
| Datei Bearbeiten Aktion Anzeigen ?                                                                                                |          |             |    |
| ● 0 ~ 1 至 2 0,                                                                                                    |          | 2           | 2  |
|                                                                                                    |          |             |    |
| (no name)                                                                                                    |          |             |    |
| Personalisierungsgerät ABO-Center 1 (Ext.: 0000001)                                                                               |          |             |    |
| IP/Hostname 10.172.35.120.8080                                                                                                    |          |             |    |
| Geräte-Typ STS - XML                                                                                                    |          |             |    |
|                                                                                                    |          |             |    |
| Lfdnr Druckdatum Gedruckt Vorgangsnum Nummer2 angelegt von angelegt am geändert von geändert am Typ Kundennummer Name Vorname PLZ | Ort      | Stras       | se |
| 1 600697-1 KRAMER 18.07.2019 1 KRAMER 18.07.2019 1 Abokate 600697 Kheder Fano Azad 44147                                          | Dortmund | Lessingstr. |    |

Anzeige Druckeinträge – Alle Verträge (siehe Folgebild) und dann das Druckersymbol bestätigen.

| X                                                                                                    |         | - 0 ×                 |
|----------------------------------------------------------------------------------------------------|---------|-----------------------|
| Datei Bearbeiten Aktion Anzeigen ?                                                                                                    |         | 2 0                   |
| Image: Second second second |         | <u>8</u> <u>IA.</u>   |
| Druck Verträge V V noch nicht ausgegebene Verträge                                                                                                    |         |                       |
|                                                                                                    | hlweise | Inkasso               |
| © solot                                                                                                    |         | Warenkörbe            |
| Personalisierungsgerät ABD-Center1 (Ext.: 0000001)                                                                                                    | erträge | Verträge mit 2.Anteil |
| IP/Hostname 10.172.35.120-5090                                                                                                    |         |                       |
|                                                                                                    |         |                       |
| Gerate-Typ  STS - XML                                                                                                    |         |                       |
| Lfdnr Druckdatum Gedruckt Vorgangsnumr Nummer2 angelegt von angelegt am geändert von geändert am Typ Kundennummer Name Vorname PLZ Ort Strasse                                                                                                    |         |                       |
| 1 🗆 600697-1 KRÄMER 18.07.2019 1 KRÄMER 18.07.2019 1 Abokate 600697 Kheder Fano Azad 44147 Dottmund Lessingstr.                                                                                                    |         |                       |
|                                                                                                    |         |                       |
|                                                                                                    |         |                       |
|                                                                                                    |         |                       |